## Inkscape oktató: csempézett klónok, 3. rész

## PCLinuxOS Magazine - 2017. június

## Írta: Meemaw

Egy kis időt eltöltöttünk azzal, hogy csillagokat, lóheréket és konfettit klónozzunk és remélem kísérleteztetek a saját művetekkel, hogy lássátok, mit lehet tenni! Eddig sorokkal és oszlopokkal dolgoztunk. Ugyanakkor sor rajzunkban köralakzat kellene. Csinálhatjuk ezt csempézett klónokkal?

Én történetesen átnéztem az Inscape oktató listákat és keresgéltem. A tippek, trükkök résznél: Inkscape Tutorials, Tips & Tricks találtam pár instrukciót:

Könnyen átlátható, hogyan használjuk a Csempézett klónok létrehozása párbeszédet négyzethálókhoz és mintákhoz. Ám mi van, ha körkörös elrendezés kell, ahol a objektumok egy forgásponton osztoznak? Azt is lehet!

Itt, ahol a **Forgatás** fület használjuk. Kezdésként csináljunk egy óra számlapot. Nyisd meg az Inkscape-et és húzz egy vonalat.

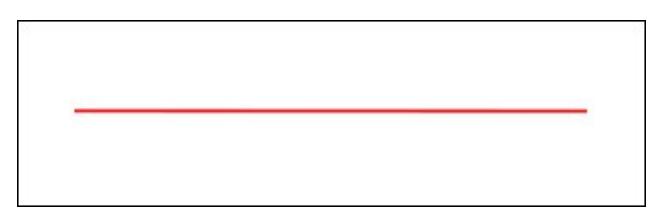

Minden egész óránál akarok egy vonalat, ehhez 6 vonal kell (mivel a vonalat a kezdő vonal körül forgatjuk, csak fele annyi kell), tehát állítsd a sorokat 1-re és az oszlopokat 6-ra. Kattints az **Eltolás** fülre, és állítsd a **Soronként/Y irányú eltolást, Oszloponként/X irány eltolást** – mindkettőt -100%ra. Most kattints a **Forgatás** fülre és állítsd az **oszlop forgatást** 30°-ra. Kattints a Létrehozás-ra.

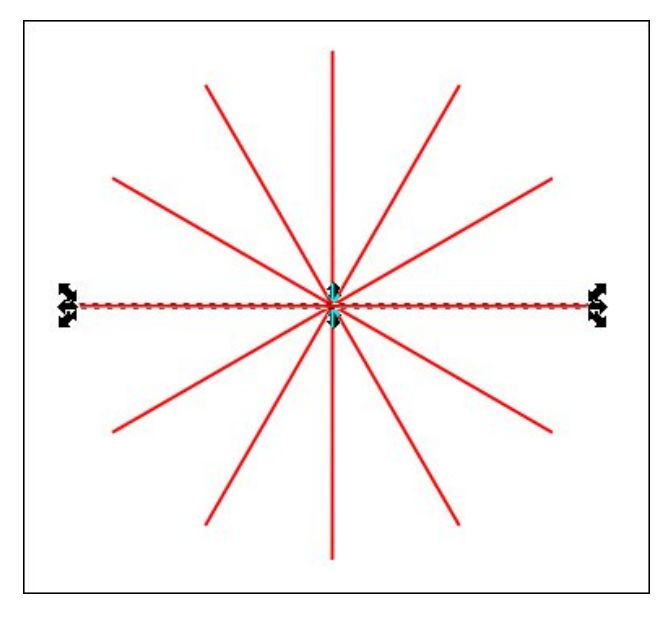

Az óralapot kicsit viccesebbre akarom, ezért kinagyítom az eredeti vonalhoz (ami már ki van jelölve). Kattints az Útvonal... eszközre, bal oldalt a Kijelölő eszköz alatt közvetlenül, majd dupla kattintás a vonalon, a két vége és a középpont között a felénél. A csomópontok között a vonalat egy kicsit elmozdítottam, így a vonalam egy kicsit göbének néz ki. A jó abban, hogy a vonaladdal csinálod és klónozod (vagy klónozás után csinálod), hogy az összes klón pontosan úgy néz ki, mint az eredeti. Ha nem tetszik az eredmény, változtass az eredetin, amivel a klónok is változnak ... inkább egyszer csinálom, mint 6-szor.

Egy kicsit tovább vacakolva vele és számokat, köröket adva díszítésül hozzá, az óralapom nem túl izgalmas (talán neked még nem is tetsző), így néz ki:

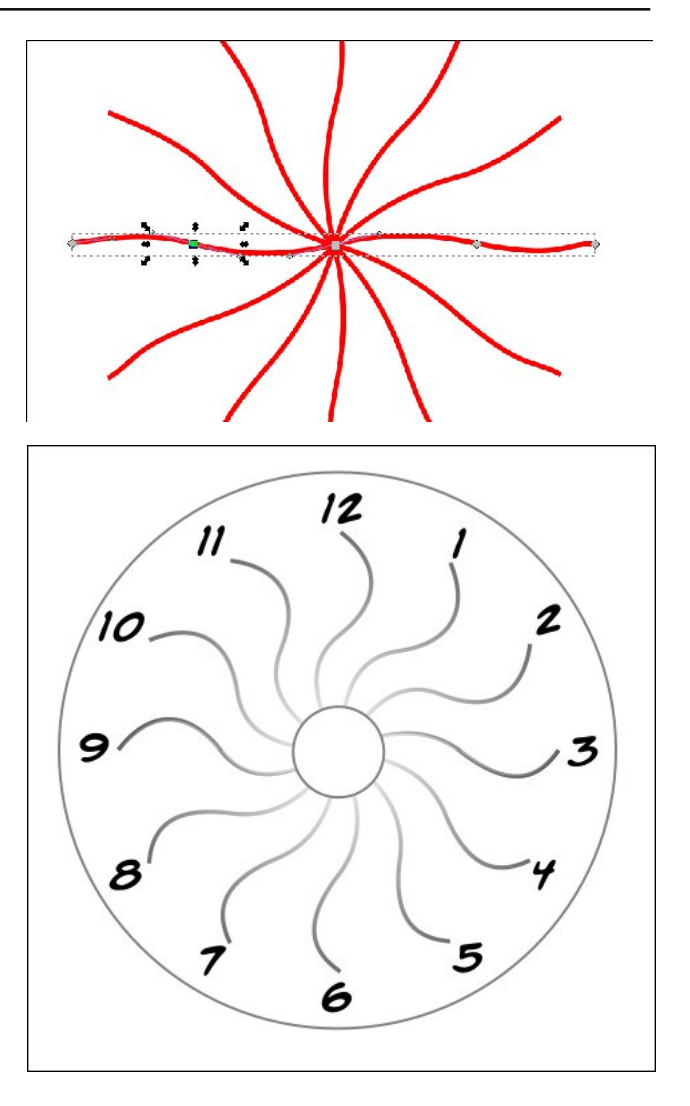

A programban van néhány előzetes beállítás, így kipróbálhatod a P3, P31M, P3M1, P4, P4M, P6, vagy P6M szimmetriát és nézd meg, mit csinálnak.

C

## A Firefox "Flash is out of date" hibajelzés kezelése

Ez egy elég egyszerű munka volt. Többet is kihozhatsz belőle, ha a sorokkal és oszlopokkal, a forgatással variálsz egy kicsit. Ezek a beállítások (az eltolás -100%-on, mint eddig), a lent látható eredményt adják.

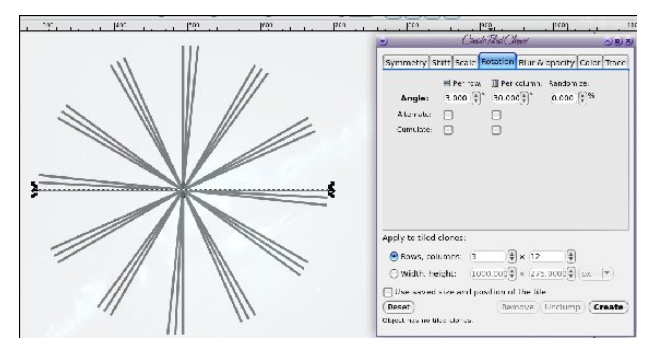

Soroknál 3-as csoportok, 3 fokkal eltolva és az oszlopoknál 30 fokkal eltolva.

Mi van, ha nem csak vonalakat akarsz használni? Ezúttal egy könnycseppet formáztam és amikor már tetszett a rajz, duplán kattintottam rajta, hogy a forgatási nyilakat bekapcsoljam, majd megragadtam a közepénél a keresztet és elmozdítottam. A kereszt az objektum forgáspontja, elmozgatása esetén az objektum közepéből, és ugyanazon beállítások alkalmazása, mint az előbb, a klónok lent látható elrendezését adja. Vedd észre, hogy a kereszt középen az volt, amit az eredeti könnycseppből elmozdítottam. Próbáljunk mást! A következő beállításokkal a lenti formát kaptam, ami inkább egy virágnak néz ki, mintsem csillagfénynek:

P1: Egyszerű eltolás 3 sorral és 10 oszloppalEltolásX 25% Sor-100% OszlopY -100% Sor25% OszlopNincs VéletlenszerűségMéretezés; 0% mindenForgatásSzög 20% soronként és 40%oszloponként

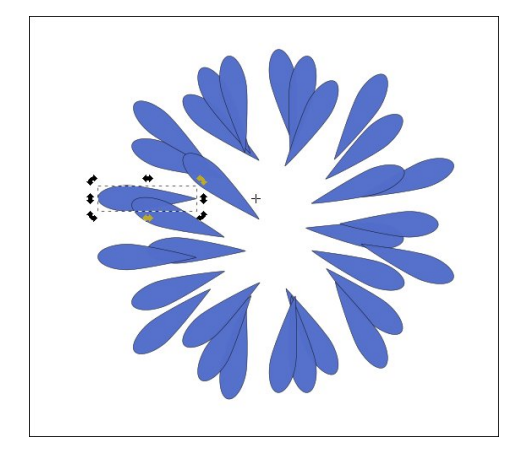

Néhányszor duplikálva és a másolatokat nagyobbra, illetve kisebbre átméretezve, valamint egyiküket még meg is forgatva, ezt kapjuk:

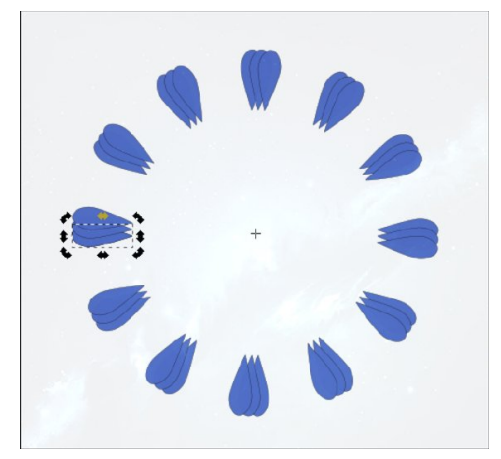

PCLinuxOS Magazine

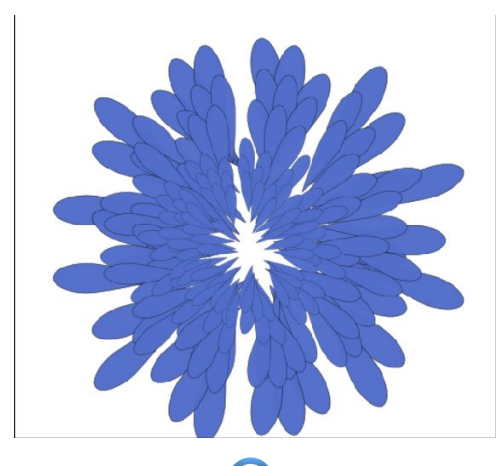

Ahhoz, hogy egy igazi virágot kapjunk többször kell duplikálnunk.

Ez csak egy minta ahhoz, hogy mit lehet csinálni a Csempézett klónok eszközzel. Őszintén szólva kísérletezni kell, hogy a kívánt eredményt kapd. Jusson eszedbe, hogy miként Létrehozás gomb, úgy ugyanúgy Törlés gomb is az ablak aljánál. Ha valami olyat készítettél, ami nem akartál, csak kattints a Törlés-re.

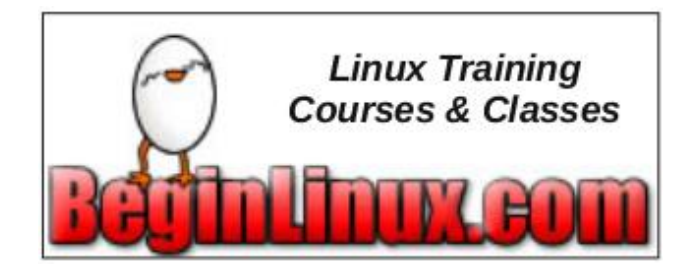

Does your computer run slow?

Are you tired of all the "Blue Screens of Death" computer crashes?

Get

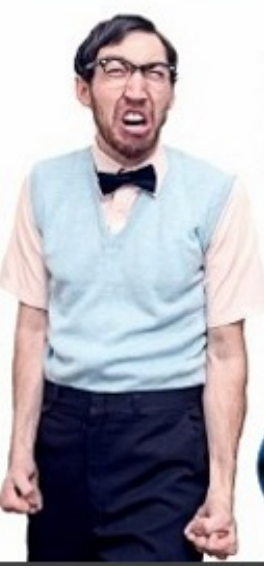

Are viruses, adware, malware & spyware slowing you down?

Get your PC back to good health TODAY!

Download your copy today! FREE